IPSec VPN **史晓虎** 2020-01-17 发表

#### 组网及说明

# 1 配置需求或说明

# 1.1适用产品系列

本案例适用于ERG2 产品系列路由器: ER8300G2-X、ER6300G2、ER3260G2、ER3200G2等, ME R系列路由器, 如: MER3220、MER5200、MER8300。

### 1.2配置需求及实现的效果

在总部和分部之间分别建立安全隧道,对客户总部PC1所在的子网(192.168.10.0)与客户分支机构 PC2所在的子网(192.168.2.0)之间的数据流进行安全保护。安全协议采用ESP协议,加密算法采用3 DES,认证算法采用MD5,ERG2作为总部,MER作为分部。

### 2 组网图

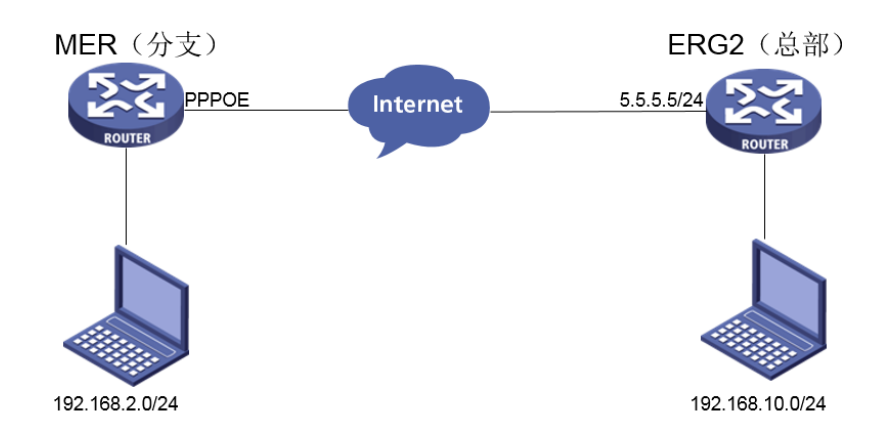

### 配置步骤

### 3 配置步骤

#### 3.1配置ERG2路由器

#选择【VPN】--【IPSEC VPN】--【虚接口】。单击【新增】按钮,将其与对应的出接口进行绑定, 单击【增加】。

| 编辑虚接口列表 |          | × |
|---------|----------|---|
| -       |          |   |
| 虚接□名称:  | ipsec1 T |   |
| 绑定接口:   | WAN1 •   |   |
| 描述:     |          |   |
|         | 修改 取消    |   |
|         |          |   |

#选择【VPN】--【IPSEC VPN】--【IKE安全提议】。单击【新增】按钮,设置验证算法和加密算法 分别为MD5、3DES,DH组选择DH2,单击【增加】。

| ➣ 系统导航          | 安全联盟虚        | 接口 IKE安全提议  | IKE对等体    | IPSec安全提议      | IPSec安全策略     |                    |
|-----------------|--------------|-------------|-----------|----------------|---------------|--------------------|
| ≫ 系统监控          |              | _           |           |                |               |                    |
| ≫ 接口管理          | 安全提订         | ŵ.          |           |                |               |                    |
| » AP管理          | 安全提议的        | 配置修改后,需要重新启 | 用(先禁用再启用  | )引用该安全提议的IF    | SEC安全策略或重新    | 使能IPSEC功能,新的配置     |
| » 上网管理          |              | 新増 冊除       |           | 关键字:           | 名称 🗸          | <br><b>查询</b> 显示 ( |
| » <b>Z</b> ¥i¥i | 提作 底是        |             |           | 计证算法           | 加密管法          |                    |
| ※ 安全专区          | 2K IF 37 - 5 | 。 編帯TFF安全提  | 论제本       |                |               | <b>S</b>           |
| W_VPH           | / 1          | ABILLYTE    | w /342    |                |               | DH2 mo             |
| > IPSEC VPN     |              | 安全提         | 议 2 称 : 7 | r              | (禁国)1 16((合)) | [  10 行(4 4)       |
| L2TP VPN        |              | IKEN        | 证算法: 7    | ND5 👻          | (四国:1~10(子付)  |                    |
| ₩ Qos设置         |              | ікера       | 密算法:      | BDES 👻         |               |                    |
| 》 高级设置          |              | IKE         | :DH组: I   | DH2 modp1024 ▼ |               |                    |
| 》 设备管理          |              |             |           | 修改 [取消]        |               |                    |
| ≫ 特性专区          |              |             |           |                |               |                    |
| 》用户FAQ          |              |             |           |                |               |                    |

#选择【VPN】--【IPSEC VPN】--【IKE对等体】。单击【新增】按钮,选择野蛮模式,选择对应的 虚接口,对端地址填写0.0.0.0。在"ID类型"选择NAME,本端ID为ER,对端ID为MSR,预共享秘钥填 写123456,保证两端秘钥一致,单击【增加】。

| 编辑IKE对等体    |                                  |
|-------------|----------------------------------|
|             |                                  |
| 对等体名称:      | ike2 (范围:1~16个字符)                |
| 虚接口:        | ipsec1 🔻                         |
| 对端地址:       | 0.0.0.0 (IP 或 域名)                |
| 协商模式:       | ○ 主模式 💿 野蛮模式                     |
| ID类型:       | ○ IP类型 <sup>●</sup> NAME类型       |
| 本端ID:       | ER (范围:1~32个字符)                  |
|             | MER (范围:1~32个字符)                 |
| 安全提议一:      | IKE 🔻                            |
| 安全提议二:      | 请选择▼                             |
| 安全提议三:      | 请选择▼                             |
| 安全提议四:      | 请选择 ▼                            |
| 预共享密钥(PSK): | 123456 (范围:1~128个字符)             |
| 生命周期:       | 28800 秒(范围:60~604800秒,缺省值:28800) |
| DPD :       | ○ 开启 ⑧ 关闭                        |

#选择【VPN】--【IPSEC VPN】--【IPSEC安全提议】。单击【新增】,选择安全协议类型为ESP, 并设置验证算法和加密算法分别为MD5、3DES,单击【增加】。

| » 系统导航      | 安全联盟 虚接口  | IKE安全提议 IK  | E对等体 IPSec安全提该   | IPSec安全策略     |                   |
|-------------|-----------|-------------|------------------|---------------|-------------------|
| » 系统监控      |           |             |                  |               |                   |
| 》 接口管理      | 安全提议      |             |                  |               |                   |
| ≫ AP管理      | 安全提议的配置修订 | 改后,需要重新启用(先 | 禁用再启用)引用该安全提议的   | DIPSEC安全策略或重新 | 使能IPSEC功能,新的配置才能的 |
| 》 上网管理      | 全选 新增     | 粉像余         | 关键:              | 字: 名称 ▼       | <b>查询</b> 显示全部    |
| » ZTifi     | 操作 应是     |             | 安全集议             | ▲山質注          | Een質注             |
| 》 安全专区      |           | 编辑IPSEC安全   | 提议列表             | AII异丛         |                   |
| W VPN       |           |             |                  |               |                   |
| > IPSEC VPN |           | 安全提订        | X名称: er          |               | (范围:1~31个字符)      |
| L2TP VPN    |           | 安全协议        | >次类型: ○ AH ● ESF | O AH+ESP      |                   |
| 》 Qos设置     |           | ESP验证       | E算法: MD5 ▼       | 1             |                   |
| >> 高级设置     |           | ESP加密       | E算法: 3DES ▼      |               |                   |
| > 设备管理      |           |             | 修改 取消            |               |                   |
| 》 特性专区      |           |             |                  | _             |                   |
| 》用户FAQ      |           |             |                  |               |                   |

#选择【VPN】--【IPSEC VPN】--【IPSEC安全策略】。选中"启用IPSec功能"复选框,单击【应用】 按钮生效。单击【新增】按钮,本端子网192.168.10.0/24,对端子网192.168.2.0/24,并选择协商类 型,对等体,安全提议,单击【增加】。

| 编辑IPSEC安全策略列表 |                                    | × |
|---------------|------------------------------------|---|
| r             |                                    |   |
|               |                                    |   |
| 安全策略名称:       | ipsec2 (范围:1~16个字符)                |   |
| 是否启用:         | 启用▼                                |   |
| 本地子网IP/掩码:    | 192.168.10.0 / 255.255.255.0       |   |
| 对端子网IP/掩码:    | 192.168.2.0 / 255.255.255.0        |   |
| 协商类型:         | ◎ IKE协商   ◎ 手动模式                   |   |
| 对等体:          | ike2 🔻                             |   |
| 安全提议—:        | IPSEC •                            |   |
| 安全提议二:        | 请选择 ▼                              |   |
| 安全提议三:        | 请选择 ▼                              |   |
| 安全提议四:        | 请选择 ▼                              |   |
| PFS :         | DH1 modp768 🔹                      |   |
| 生命周期:         | 28800 秒 (范围:120~604800, 缺省值:28800) |   |
| 触发模式:         | 流量触发 ▼                             |   |

#为经过IPSec VPN隧道处理的报文设置路由,才能使隧道两端互通(一般情况下,只需要为隧道报文 配置静态路由即可)。选择【高级设置】--【路由设置】--【静态路由】,单击【新增】,目的地址填 写 192.168.2.0,出接口选择ipsec1。

| 编辑静态路由列表         |               | ×             |
|------------------|---------------|---------------|
| <i>n</i>         |               |               |
| 目的地址:            | 192.168.2.0   |               |
| 子网掩码:            | 255.255.255.0 |               |
| 下—跳地址:           |               |               |
| 出接口:             | ipsec1 🔻      |               |
| 描述・              |               | (可选,范围:1~15个字 |
| , <u>11121</u> . | 符)            |               |

# 3.2配置MER路由器

#选择【虚拟专网】--【IPsec VPN】--【IPsec策略】单击【添加】按钮。

|          | пэс       |   | IPsec VPN                             |           |
|----------|-----------|---|---------------------------------------|-----------|
| ch.      |           |   | 10                                    |           |
| Щ.       |           |   | Ib.sec.akut W.K.Mata                  |           |
| <b>?</b> |           |   |                                       | 10        |
| 0        |           |   |                                       |           |
| - 77     |           |   | 输入关键字自动查询 网络                          | 15t0 BIR  |
| ۲        |           |   | □ 冬秋 妇母方式 違□ 太陽物址 砂漠物址                |           |
| ۲        |           |   |                                       |           |
| ¢        | 虚拟专网      |   | 当前显示第0页,共0页。当前页共0账数据,已透中0. 每页显示: 10 💌 | << < > >> |
|          | IPsec VPN |   |                                       |           |
|          |           |   |                                       |           |
|          |           |   |                                       |           |
| Q        |           |   |                                       |           |
| eg.      |           |   |                                       |           |
|          |           | _ |                                       |           |

#选择分支节点,对端地址填写5.5.5.5,预共享秘钥为123456,保证两端秘钥一致,配置保护流,本端地址为192.168.2.0/24,对端地址为192.168.10.0/24,并点击高级设置进行下一步设置。

| 修改IPsec 策略 |                                       | ×   |
|------------|---------------------------------------|-----|
| LAND AND   |                                       | 444 |
| 修改IPSeC 策略 |                                       |     |
| 名称 *       | MER (1-63字符)                          |     |
| 接口 *       | WAN0(GE0)                             |     |
| 组网方式       | ◎ 分支节点 👔 🗇 中心节点 👔                     |     |
|            | ∑対端网关地址 ★ 5.5.5.5 (例如:1.1.1.1)        |     |
| 认证方式       | 预共享密钥                                 |     |
| 预共享密钥      | ••••• (1-128字符)                       |     |
| 保护流配置      |                                       |     |
| 编号 受保护协议   | 本端受保护网段/掩码 本端受保护端口 对端受保护网段/掩码 对端受保护端口 | _   |
| IP         | 192.168.2.0/24 192.168.10.0/24        |     |
| 显示高级配置     | -                                     |     |
|            |                                       |     |
|            | 确定 取消                                 |     |
|            |                                       |     |

#IKE配置,协商模式选择野蛮模式,本端身份类型选择FQDN,填写MER,对端身份类型选择IP地址,填写5.5.5.5,认证算法,加密算法,PFS分部为MD5,3DES-CBC,DH2,保证与ERG2侧一致。

| 高级配置 IKE配置          | IPsec配置        |                        |  |
|---------------------|----------------|------------------------|--|
| 协商模式                | 野蛮模式           | T                      |  |
| 本端身份类型              | FQDN V MER     | (1-255字符)              |  |
| 对端身份类型 \star        | IP地址 ▼ 5.5.5.5 | (例如:1.1.1.1)           |  |
| 对等体存活检测(DPD)        | ○ 开启 ● 关闭      |                        |  |
| 算法组合                | 自定义 ▼          |                        |  |
| 认证算法 <mark>*</mark> | MD5            | T                      |  |
| 加密算法 🗙              | 3DES-CBC       | ¥                      |  |
| PFS *               | DH group 2     | ¥                      |  |
| SA生存时间              | 86400          | 秒(60-604800,缺省值为86400) |  |

#IPsec配置,安全协议选择ESP,认证算法MD5,加密算法3DES-CBC,PFS为Group1,算法保证与ERG2保持一致。

|             |               |                                   | <b> </b> |
|-------------|---------------|-----------------------------------|----------|
| 高级配置 IKE配置  | IPsec配置       |                                   |          |
| 算法组合        | 自定义 ▼         |                                   |          |
| 安全协议 \star  | ESP           |                                   |          |
| ESP认证算法 *   | MD5           |                                   |          |
| ESP加密算法 *   | 3DES-CBC      |                                   |          |
| 封装模式 *      | ◎ 传输模式 ම 隧道模式 |                                   |          |
| PFS         | Group_1       |                                   |          |
| 基于时间的SA生存时间 | 3600          | 秒(180-604800, 缺省值为3600)           |          |
| 基于流量的生存时间   | 1843200       | 千字节(2560-4294967295, 缺省值为1843200) |          |
| 返回基本配置      |               |                                   |          |

# 3.3保存配置

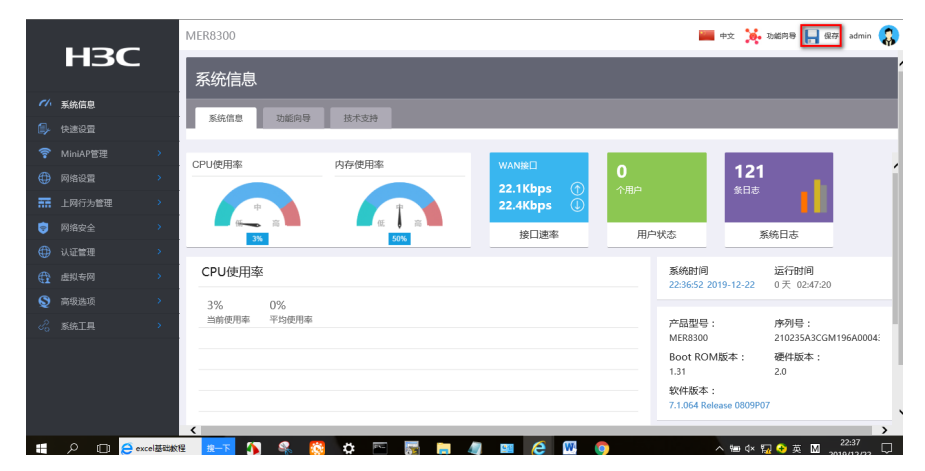

# 3.4验证配置

#ERG2侧, 点击【VPN】--【IPSEC VPN】--【安全联盟】, 查看ipsec隧道信息。

| 安全联盟                                                                     | 虚接口    | IKE安全排   | 2议  | IKE对等体 I         | PSec安全提议 | IPSec安全策 | 略          |          |                                     |
|--------------------------------------------------------------------------|--------|----------|-----|------------------|----------|----------|------------|----------|-------------------------------------|
| 中本時期の                                                                    |        |          |     |                  |          |          |            |          |                                     |
| 通过安全期                                                                    | 关盟SA,I | PSec能够对不 | 同的對 | 加据流提供不同级别        | 的安全保护。在这 | 里可以查询到相  | 回应隧道当前状态   | ,了解隧道建立  | 的各个参数。                              |
| 刷新                                                                       |        |          |     |                  |          |          |            |          |                                     |
|                                                                          |        | 名称       | 方向  | 隧道两端             | AH SPI   | AH 算法    | ESP SPI    | ESP 算法   | 数据流                                 |
|                                                                          |        | ipsec2   | in  | 4.4.4.4 =>5.5.5. | .5       |          | 0xb5c15050 | 3DES_MD5 | 192.168.2.0/24<br>=>192.168.10.0/24 |
|                                                                          |        | ipsec2   | out | 5.5.5.5 =>4.4.4. | .4       |          | 0xdbca08f2 | 3DES_MD5 | 192.168.10.0/24<br>=>192.168.2.0/24 |
| 第1页/共1页共2 级记录 每页 10 行 <sup>14 44</sup> 1 Go <sup>&gt;&gt; &gt;&gt;</sup> |        |          |     |                  |          |          |            |          |                                     |
|                                                                          |        |          |     |                  |          |          |            |          |                                     |

#MER侧,点击【虚拟专网】--【IPsec VPN】--【监控信息】,查看ipsec隧道信息。

| IP | IPsec VPN    |        |           |         |         |                                   |              |  |  |
|----|--------------|--------|-----------|---------|---------|-----------------------------------|--------------|--|--|
|    | IPsec策略 监控信息 |        |           |         |         |                                   |              |  |  |
|    |              |        |           |         |         |                                   |              |  |  |
|    |              |        |           |         |         |                                   | :<br>-       |  |  |
| 輸  | 入关键字自动查      | 间      | 高级查询      |         |         |                                   | <u>刷新</u> 删除 |  |  |
|    | 策略名称         | 状态     | 接口        | 本端地址    | 对講地址    | 安全提议                              | 調整           |  |  |
|    | MER          | Active | WAN0(GE0) | 4.4.4.4 | 5.5.5.5 | ESP-ENCRYPT-3DES-CBC ESP-AUTH-MD5 | ê            |  |  |

配置关键点